# Contents

Introduction Prerequisites Requirements Components Used Background Information Deploy Configure Download Install Verify Trigger Event Validate Action

## Introduction

This document describes how to deploy a Diagnostic Signature (DS) in order to automatically collect the diagnostics data that is required to troubleshoot issues with the Cisco Integrated Services Routers (ISRs), Cisco Aggregation Services Routers (ASRs), and Cisco Catalyst 6500 Series switches and 7600 Series routers.

## Prerequisites

### Requirements

There are no specific requirements for this document.

#### **Components Used**

The **show** commands that are used throughout this document were captured from a Cisco ISR 3945 Series router that runs Cisco  $IOS^{®}$  Version 15.4(2)T3.

The DS support is available in the Cisco IOS versions that are listed in this table:

| Platform                                 | Software Version                          |
|------------------------------------------|-------------------------------------------|
| ISR 1900, 2900, 3900 Series routers      | Cisco IOS 15.4(2)T and later              |
| ISR 4300, 4400 Series routers            | Cisco IOS 15.5(2)S, IOS XE 3.15 and later |
| ASR 1000 Series routers                  | Cisco IOS 15.5(2)S, IOS XE 3.15 and later |
| Cisco Cloud Services Router 1000V Series | Cisco IOS 15.5(2)S, IOS XE 3.15 and later |
| 7600 Series routers                      | Cisco IOS 15.3(3)S and later              |
| Catalyst 6500 Series switches            | Cisco IOS 15.1(2)SY3 and later            |

The information in this document was created from the devices in a specific lab environment. All of the devices used in this document started with a cleared (default) configuration. If your network is live, make sure that you understand the potential impact of any command.

## **Background Information**

The DSs are XML files that contain information about problem trigger events and actions to be taken in order to remediate or troubleshoot. They are created by the Cisco Technical Assistance Center (TAC) and can be deployed via <u>Smart Call Home</u>, or you can manually load the file onto the device. You can use the <u>Diagnostic Signature Lookup Tool</u> (DSLT) in order to find the right DS for the given type of issue.

In this document, you will learn how to find and deploy a DS in order to troubleshoot PVDM-3 DSP crashes. This DS performs these actions:

1. Configures the router in order to generate Digital Signal Processor (DSP) crashdumps.

- 2. Detects DSP crashes via the writing out DSP dump to file <file name> syslog message.
- 3. Collects the relevant **show** commands.
- 4. Sends the collected data via email to attach@cisco.com.

At the time of installation, you are prompted to enter the maximum number of DSP crashdump files to be created, the case number to be used in the email subject, and the email address to be notified of the DSP crash occurrence.

### Deploy

This section describes how to deploy the DS.

#### Configure

Note: The DSs are a part of the call-home feature in the Cisco IOS.

The first step that you must complete in order to deploy the DS is to configure the call-home feature. Once the call-home feature is enabled, the DS support is automatically enabled and configured for the use of the CiscoTAC-1 profile by default.

Here is an example configuration for Smart Call Home in the Cisco IOS:

```
Router#show call-home diagnostic-signature
Current diagnostic-signature settings:
Diagnostic-signature: enabled
Profile: CiscoTAC-1 (status: ACTIVE)
Environment variable:
Not yet set up
Downloaded DSes:
Last Update
DS ID DS Name Revision Status (GMT+00:00)
```

Router#

Download

The second step is to find the signature ID or download the DS XML file. In order to do this, provide the platform, product, problem scope, problem type, and software version in <u>Diagnostic</u> <u>Signature Lookup Tool</u> as shown here:

| Diagnostic Signature Lookup Tool BETA                                                                                                    |                                                                                                    |               |  |  |  |
|----------------------------------------------------------------------------------------------------|----------------------------------------------------------------------------------------------------|---------------|--|--|--|
| This tool makes it eas<br>collected by DS will e                                                                                                    | sier to find the "most relevant" Diagnostic Signatures (DS) to automate debug enablement and data collection for a given type of UC related prob<br>mable the TAC Engineer to resolve your problem faster and efficiently. details 🗸 | lem. The data |  |  |  |
| Platform                                                                                                    | Cisco 1900, 2900, 3900 ISR Series                                                                                                    | v             |  |  |  |
| Product                                                                                                    | Cisco IOS Gateway                                                                                                    | Ψ.            |  |  |  |
| Problem Scope                                                                                                    | Digital Signal Processor (DSP)                                                                                                    | v             |  |  |  |
| Problem Type                                                                                                    | DSP Crash                                                                                                    | Ψ.            |  |  |  |
| Software Version                                                                                                    | IOS 15.4(2)T, 15.4(3)S, 15.5(2)S and higher                                                                                                    |               |  |  |  |
| Submit                                                                                                    |                                                                                                    |               |  |  |  |
|                                                                                                    |                                                                                                    |               |  |  |  |
| DS ID: 10492 Description: This DS configures DSP crash dump generation, identifies crash event and collects relevant show commands required to troubleshoot and identify root cause. Show commands outputs are sent to Cisco TAC via email and DSP crashdump file is copied to the FTP server provided at the time of DS installation. View Download |                                                                                                    |               |  |  |  |

Use this information in order to download the DS via Smart Call Home with the DS ID:

call-home diagnostic-signature download 10492 Use this information in order to manually load the DS file onto the device:

Router#copy ftp://192.0.2.10/DS\_10492.xml flash:
Destination filename [DS\_10492.xml]?
Accessing ftp://192.0.2.10/DS\_10492.xml...!
[OK - 3804/4096 bytes]

3804 bytes copied in 0.476 secs (7992 bytes/sec)

Router# Router#call-home diagnostic-signature load flash:DS\_10492.xml Load file flash:DS\_10492.xml success Router#

Here is a high-level view of individual blocks within the DS file:

 Router#show call-home diagnostic-signature 10492

 ID
 : 10492

 Name
 : DS\_PVDM3\_DSP\_Crash\_Event\_1

 Functionality:

 This DS configures DSP crash dump generation, identifies crash event and collects show commands required to troubleshoot and identify root cause.

 This DS will have no impact on the performance of the router.

 Prompts:

 Variable:
 ds\_number\_of\_files

to be stored in the flash (1-5) Type: integer Range: 1..5 Variable: ds\_case\_number Prompt: Enter TAC Case Number (Case number to which diagnostics data need to be uploaded) Type: regexp Prompt: Enter Notification Email-Address Variable: ds\_user\_email (Email address to which problem occurrence needs to be notified) Pattern: [a-zA-ZO-9...+-]+@[a-zA-ZO-9.-]+.[a-zA-Z]+Type: regexp Prerequisite: : CMD Туре Element List : CMD : config t CMD : voice dsp crash-dump destination flash:dsp\_crashdump CMD : voice dsp crash-dump file-limit \$ds\_number\_of\_files Event: Action Tag : al Event Tag : el Туре : syslog Syslog Pattern : .\*writing out DSP dump to file ([^[:space:]]+).\* Includes action steps that may impact device state: No Action: Action Tag : al : EMAILTO Туре Email To : attach@cisco.com,\$ds\_user\_email Subject : DSP Crashdump Attach SR : \$ds\_case\_number Element List DATA: show version DATA: show voice dsp group all DATA: show call active voice brief DATA: show call active video brief DATA: show call active fax brief DATA: show sccp connection DATA: show dspfarm all DATA: dir \$ds\_dsp\_crashdump\_file DATA: show run Postrequisite: : CMD Type Element List : CMD : config t CMD : no voice dsp crash-dump destination flash:dsp\_crashdump CMD : no voice dsp crash-dump file-limit \$ds\_number\_of\_files CMD : end

Router#

#### Install

**Note**: This step is required only for signatures that are in the pending status after download.

After you have configured and downloaded the DS, you must then install it:

```
Router#show call-home diagnostic-signature
Current diagnostic-signature settings:
Diagnostic-signature: enabled
Profile: CiscoTAC-1 (status: ACTIVE)
Environment variable:
```

Downloaded DSes:

|     |    |     |                          | Last Update |         |                     |
|-----|----|-----|--------------------------|-------------|---------|---------------------|
| DS  | ID | DS  | Name                     | Revision    | Status  | (GMT-04:00)         |
| 104 | 92 | DS_ | _PVDM3_DSP_Crash_Event_1 | <br>1.0     | pending | 2015-06-04 20:01:24 |

Router#

During the installation process, you are prompted with questions that are defined in the Prompts section:

Router#call-home diagnostic-signature install 10492 Number of crashdump files to be stored in the flash (1-5) 5 Enter TAC Case Number (Case number to which diagnostics data need to be uploaded) 600000001 Enter Notification Email-Address (Email address to which problem occurrence needs to be notified) attach@cisco.com All prompt variables are configured successfully.

Router#

```
Router#show call-home diagnostic-signature
Current diagnostic-signature settings:
Diagnostic-signature: enabled
Profile: CiscoTAC-1 (status: ACTIVE)
Environment variable:
Not yet set up
```

Downloaded DSes:

|     |    |     |                          | Last Update |            |             |          |
|-----|----|-----|--------------------------|-------------|------------|-------------|----------|
| DS  | ID | DS  | Name                     | Revision    | Status     | (GMT-04:00) | 1        |
|     |    |     |                          |             |            |             |          |
| 104 | 92 | DS_ | _PVDM3_DSP_Crash_Event_1 | 1.0         | registered | 2015-06-04  | 20:01:24 |

Router#

Once the DS is registered, the actions that are specified in the Prerequisite section are executed. In this example, the commands that are related to DSP crashdump generation are configured:

```
Router#show run | section voice dsp
voice dsp crash-dump file-limit 3
voice dsp crash-dump destination flash:dsp_crashdump
Router#
```

### Verify

This section describes how to verify that the DS is installed and operates correctly.

#### **Trigger Event**

Cisco recommends that you simulate the problem trigger in order to ensure that the DS works correctly. For example, you can simulate a DSP crash via the **test voice driver** command, as shown here:

```
Router#test voice driver
Enter Voice NM slot number : 0
```

C29xx/C39xx Debugging Section;

```
1 - FPGA Registers Read/Write
2 - 5510 DSP test
3 - DSPRM test
5 - IOCTRL TDM Registers Read/Write
6 - IOCTRL HDLC Registers Read/Write
7 - IOCTRL TDM Memory Read/Write
8 - get conn store address
9 - TDM PLL Read/Wrire
10 - SP2600 DSP test
11 - Quit
Select option : 10
SP2600 DSP Testing Section:
1 - Display Device Information
2 - Reset 1 DSP
3 - Reset All DSPs
4 - Download DSP Firmware
5 - JTAG Read DSP Memory
6 - JTAG Write DSP Memory
7 - Keepalive Enable/Disable
8 - Display DSP Keepalive Status
9 - Simulate DSP Crash
10 - ACK Testing
11 - Set Mbrd_dsp_debug Value
12 - PLD watch dog timers Enable/Disable
13 - Send Status_Request DSP Message
14 - Display Host and DSP MAC Address
15 - Display PLD and BOOTLOADER Version
16 - GigE enable/disable port
17 - Reset TDM port
18 - Show ports receiving oversubscription tone
19 - Display firmware build string
20 - Simulate All ARM Crash
21 - Simulate All ARM Crash after All DSS Crash
22 - Read PVDM PLD register
23 - Write PVDM PLD register
24 - Import DSP command file
25 - Switch DSP application between HR image and Streamware
26 - Show video capabilities of a DSP
27 - QUIT
Select option : 9
(1=DSP, 2=ARM) :1
Enter DSP id : 1
Enter Mode:
Mode 1: Simulates Assert Condition
Mode 2: Simulates Endless loop
Mode 3: Stop High Level Responses to Commands
Enter Mode: 1
SP2600 DSP Testing Section:
1 - Display Device Information
2 - Reset 1 DSP
3 - Reset All DSPs
4 - Download DSP Firmware
5 - JTAG Read DSP Memory
6 - JTAG Write DSP Memory
7 - Keepalive Enable/Disable
```

8 - Display DSP Keepalive Status

```
9 - Simulate DSP Crash
10 - ACK Testing
11 - Set Mbrd_dsp_debug Value
12 - PLD watch dog timers Enable/Disable
13 - Send Status_Request DSP Message
14 - Display Host and DSP MAC Address
15 - Display PLD and BOOTLOADER Version
16 - GigE enable/disable port
17 - Reset TDM port
18 - Show ports receiving oversubscription tone
19 - Display firmware build string
20 - Simulate All ARM Crash
21 - Simulate All ARM Crash after All DSS Crash
22 - Read PVDM PLD register
23 - Write PVDM PLD register
24 - Import DSP command file
25 - Switch DSP application between HR image and Streamware
26 - Show video capabilities of a DSP
27 - QUIT
Select option : 27
C29xx/C39xx Debugging Section;
1 - FPGA Registers Read/Write
2 - 5510 DSP test
3 - DSPRM test
5 - IOCTRL TDM Registers Read/Write
6 - IOCTRL HDLC Registers Read/Write
7 - IOCTRL TDM Memory Read/Write
8 - get conn store address
9 - TDM PLL Read/Wrire
10 - SP2600 DSP test
11 - Quit
Select option : 11
Router#
```

#### Here is the output from the **show log** command:

032517: Jun 5 00:02:46.300: writing out DSP dump to file flash:dsp\_crashdump-1433462566-1 032517: Jun 5 00:02:46.300: writing out DSP dump to file flash:dsp\_crashdump-1433462566-1, sequence 032517: Jun 5 00:02:46.300: writing out DSP dump to file flash:dsp\_crashdump-1433462566-1, timestamp 032532: Jun 5 00:02:46.344: DS-ACT-TRACE: call\_home\_ds\_regexp\_paren\_str\_get[2571], run regular expression once with pattern .\*writing out DSP dump to file ([^[:space:]]+).\* 032534: Jun 5 00:02:46.344: DS-ACT-TRACE: : writing out DSP dump to file flash: dsp\_crashdump-1433462566-1 032551: Jun 5 00:02:46.348: CALL-HOME-TRACE: Event 41 description <032517: Jun 5 00:02:46.300: writing out DSP dump to file flash:dsp\_crashdump-1433462566-1>

Enter the **show call-home diagnostic-signature statistics** command in order to verify whether the problem event trigger has been detected by the DS:

| Router#show call-home diagnostic-signature statistics |                            |               |             |           |  |  |  |
|-------------------------------------------------------|----------------------------|---------------|-------------|-----------|--|--|--|
|                                                       |                            | Triggered/    | Average Run | Max Run   |  |  |  |
| DS ID                                                 | DS Name                    | Max/Deinstall | Time(sec)   | Time(sec) |  |  |  |
|                                                       |                            |               |             |           |  |  |  |
| 10492                                                 | DS_PVDM3_DSP_Crash_Event_1 | 0/0/N         | 0.000       | 0.000     |  |  |  |

| 3900-12#           |                                                        |               |             |           |  |  |  |  |
|--------------------|--------------------------------------------------------|---------------|-------------|-----------|--|--|--|--|
| 3900-12#           |                                                        |               |             |           |  |  |  |  |
| 3900-12#           |                                                        |               |             |           |  |  |  |  |
| 3900-12# <b>sl</b> | 3900-12#show call-home diagnostic-signature statistics |               |             |           |  |  |  |  |
|                    |                                                        | Triggered/    | Average Run | Max Run   |  |  |  |  |
| DS ID              | DS Name                                                | Max/Deinstall | Time(sec)   | Time(sec) |  |  |  |  |
|                    |                                                        |               |             |           |  |  |  |  |
| 10492              | DS_PVDM3_DSP_Crash_Event_1                             | 1/0/N         | 15.152      | 15.152    |  |  |  |  |

Router#

### **Validate Action**

The final step that you must complete in order to verify the DS deployment is to validate whether actions such as these are performed correctly:

- Command execution
- Script execution

• Collected data transmission via Email or Smart Call Home with collected data In this example, an email is sent to attach@cisco.com with the output of the DSP-related **show** commands.